North America Corporate Indirect Materials & Capital Goods

# Proceso de Confirmación "Manual de Operación"

Proceso de Confirmación "Manual de Operación"

# Pasos a seguir

Paso 1.- Abrir el portal de AP (Cuentas por pagar) Link: https://extra-na.continental-corporation.com/apportal/

Paso 2.- Ingresar número de proveedor y contraseña como se indica.

Nota: si la contraseña no ha sido asignada, contacta a tu comprador para obtenerla Paso 3.- Dar Click en "Login".

|                  |                                                                                                    | PORTAL                                                                                                    |                                                                                                    |
|------------------|----------------------------------------------------------------------------------------------------|----------------------------------------------------------------------------------------------------|----------------------------------------------------------------------------------------------------|
|                  | <b>Attention Suppliers:</b><br>To use the Vendor Self Service Portal, it is necessary that you kno<br>For problems logging in, functionality or content of the portal, plea                                    | ow your vendor number and password.<br>ise contact:                                                                    |                                                                                                    |
|                  | Accounts Payable Contact List <ul> <li>Click here for the Accounts Payable contact<br/>list, phone number and email address</li> <li>Vendor Guide (English)</li> <li>Guia del Proveedores (Español)</li> </ul> | Purchase Order Confirmation Contact <ul> <li>Vendor Guide (English)</li> <li>Guia del Proveedores (Español)</li> </ul> |                                                                                                    |
|                  | Ve                                                                                                    | ndor Number: 2<br>Password: Login 3                                                                                    | Después de tres intentos fallidos en<br>inicio de sesión, el sistema bloqueará<br>automáticamente la cuenta, contacta<br>a tu comprador asignado para<br>desbloquearla |
| © Continental AG |                                                                                                    |                                                                                                    | Page 1 of 6<br>Last Revision: March 03 2017                                                                                                    |

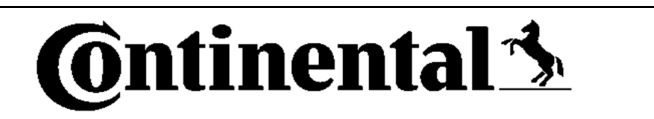

North America Corporate Indirect Materials & Capital Goods

Paso 4. – Seleccionar recuadro de "PO Confirmations".

| 0         | ntine     | ental 🕉        | VENDOR SELF SERVICE PORTAL |                  |                  |              |  |  | 12345     |                                       |
|-----------|-----------|----------------|----------------------------|------------------|------------------|--------------|--|--|-----------|---------------------------------------|
| Home      | Search    | Vendor Details | Open Invoices              | Payment Details  | PO Confirmations | 4<br>Log Out |  |  | English 🗸 |                                       |
| Hoi       | me        |                |                            | T dyment betails |                  | Log out      |  |  |           | _                                     |
|           | North Ame | erica Asia     | Europe                     |                  |                  |              |  |  |           |                                       |
|           |           |                |                            |                  |                  |              |  |  |           |                                       |
|           |           |                |                            |                  |                  |              |  |  |           |                                       |
|           |           |                |                            |                  |                  |              |  |  |           |                                       |
| © Contine | ental AG  |                |                            |                  |                  |              |  |  | Last Ro   | Page 2 of 6<br>evision: March 03 2017 |

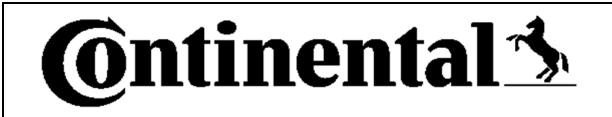

North America Corporate Indirect Materials & Capital Goods

12345

Paso 5. - Verificar si el número de proveedor que se muestra es correcto.

**Ontinental** VENDOR SELF SERVICE PORTAL

# Home

# Purchase Order Confirmations

Please confirm that you have received a copy of these purchase orders. If you have failed to receive a copy of the purchase order, please contact the buyer listed.

In addition, please also confirm item details agreement and your ability to meet delivery date requirements. Any discrepancy must be addressed with the buyer listed.

| Purchase Order Number | Buyer Name        | Buyer Contact                                     | Recipient    | Purchase Order Date | Ship To Location |
|-----------------------|-------------------|---------------------------------------------------|--------------|---------------------|------------------|
| ±                     | Salvador Blanquet | Salvador.blanguet-Ext@continental-corporation.com | OPERATING SU | 18 Sep 2013         | Morganton        |
| ±                     | Salvador Blanquet | Salvador.blanguet-Ext@continental-corporation.com | OPERATING SU | 23 Sep 2013         | Henderson        |
| <b>±</b>              | Salvador Blanquet | Salvador.blanguet-Ext@continental-corporation.com | OPERATING SU | 24 Sep 2013         | Morganton        |

North America Corporate Indirect Materials & Capital Goods

Paso 6. - Abrir una order de compra de la lista.

Paso 7. - Marcar el recuadro de "Confirm Receipt of Purchase Orde

Home Purchase Order Confirmations

Please confirm that you have received a copy of these purchase orders. If you have failed to receive a copy of the purchase order, please contact the buyer listed. In addition, please also confirm item details agreement and your ability to meet delivery date requirements. Any discrepancy must be addressed with the buyer listed

| Purch         | ase Order Number                                                                                                    | Buyer Name        | Buyer Contact                 | t<br>Filo i i i   |                    | F      | Recipient                     | Purchase Order Date             | Ship To Location |
|---------------|----------------------------------------------------------------------------------------------------|-------------------|-------------------------------|-------------------|--------------------|--------|-------------------------------|---------------------------------|------------------|
| 10000         |                                                                                                    | Salvador Blanquet | Salvador.blanquet             | -Ext@continental- | corporation.com    | J.     | PERATING SU                   | 18 Sep 2013                     | Morganton        |
|               |                                                                                                    |                   |                               |                   |                    |        |                               | <b>Confirm Receipt of Purch</b> | hase Order 📃     |
| ltem<br>Numbe | Item Description<br>er                                                                                                    | l<br>Quant        | OOrder Unit of<br>ity Measure | Delivery<br>Date  | NetCurrer<br>Price | icy Pe | r Order Price I<br>of Measure | Jnit Item Details Change        | e Delivery Date  |
| 10            | Sensor BGL30A-001-S<br>BGL0016                                                                                                    | 49                | 4 ST                          | 25 Sep 2013       | -                  | 1      | ST                            |                                 |                  |
| 20            | BES516-356-S4-C<br>Inductive Sensor                                                                                                    | he.               | 6 ST                          | 25 Sep 2013       | 80.02.000          | 1      | ST                            |                                 |                  |
| 30            | SWITCH, PROXIMITY                                                                                                    | 100               | 4 ST                          | 25 Sep 2013       | 177.00.000         | 1      | ST                            |                                 |                  |
| 40            | SENSOR,CYLINDER<br>BMF005H                                                                                                    | 6.077             | 20 ST                         | 25 Sep 2013       | 30.0110            | 1      | ST                            |                                 |                  |
| 50            | Switch,                                                                                                    | 8                 | 4 ST                          | 25 Sep 2013       | 101.00.000         | 1      | ST                            |                                 |                  |
| 60            | Switch BMF307K-PS-0<br>S49-00.3                                                                                                    | -2-SA2-           | 4 ST                          | 25 Sep 2013       | 90.04280           | 1      | ST                            |                                 |                  |
|               |                                                                                                    |                   |                               |                   |                    |        |                               |                                 | Save             |
| 1000          |                                                                                                    | Salvador Blanquet | Salvador.blanquet             | -Ext@continental  | corporation.com    | C      | PERATING SU                   | 23 Sep 2013                     | Henderson        |
| -             | and an and a second second sec | Salvador Blanquet | Salvador blanquet             | -Ext@continental- | corporation com    | C      | PERATING SU                   | 24 Sep 2013                     | Moroanton        |

© Continental AG

6

Page 4 of 6 Last Revision: March 03 2017

1234

555655

North America Corporate Indirect Materials & Capital Goods

1234

Paso 8. - Seleccionar opción <u>Agree (De Acuerdo) ó Disagree</u> (Desacuerdo) en la columna "Item Details".

Paso 9. - Si es necesario un cambio en la fecha de entrega, haga clic en el ícono de calendario para cambiarlo. Nota: El sistema no permite seleccionar una fecha de entrega mayor a 2 meses a partir de la establecida en la orden de compra.

Paso 10. - Dar Click en "Save".

#### Home

#### Purchase Order Confirmations

Please confirm that you have received a copy of these purchase orders. If you have failed to receive a copy of the purchase order, please contact the buyer listed. In addition, please also confirm item details agreement and your ability to meet delivery date requirements. Any discrepancy must be addressed with the buyer listed.

|                                                                                                    |                                      |                                    |                     |                    |        | Change Al                      | Delivery Dates | ()                |        |
|----------------------------------------------------------------------------------------------------|--------------------------------------|------------------------------------|---------------------|--------------------|--------|--------------------------------|----------------|-------------------|--------|
| tem<br>lumber                                                                                                    | Item Description                     | PO Order Unit<br>Quantity Measure  | of Delivery<br>Date | NetCurren<br>Price | cy Per | Order Price Unit<br>of Measure | Item Details ( | Change Delivery D | ate    |
| 0                                                                                                    | Sensor BGL30A-001-S49<br>BGL0016     | 4 ST                               | 25 Sep 2013         | 100.00.000         | 1      | ST                             | Disagree 👻     |                   |        |
| 20                                                                                                    | BES516-356-S4-C<br>Inductive Sensor  | 6 ST                               | 25 Sep 2013         | 86.12.100          | 1      | ST                             | Disagree 👻     |                   |        |
| 30                                                                                                    | SWITCH, PROXIMITY                    | 4 ST                               | 25 Sep 2013         | 110.000            | 1      | ST                             | Agree 👻        | 08 Nov 2013       | 9      |
| 40                                                                                                    | SENSOR,CYLINDER<br>BMF005H           | 20 ST                              | 25 Sep 2013         | 380.00.000         | 1      | ST                             | Agree 👻        | 08 Nov 2013       |        |
| 50                                                                                                    | Switch,                              | 4 ST                               | 25 Sep 2013         | 100.000            | 1      | ST 8                           | Agree 👻        | 1                 |        |
| 60                                                                                                    | Switch BMF307K-PS-C-2-SA<br>S49-00.3 | 2- 4 ST                            | 25 Sep 2013         | 102.241100         | 1      | ST                             | Agree -        | j.                |        |
|                                                                                                    |                                      |                                    |                     |                    |        |                                |                | Sa                | ive 10 |
| -                                                                                                    | Salva                                | idor Blanquet <u>Salvador.blan</u> | quet-Ext@continenta | I-corporation.com  | 0      | PERATING SU                    | 23 Sep 2013    | Henderson         |        |
| And in case of the local division of the local division of the loc | Salva                                | dor Blanquet Salvador.blan         | quet-Ext@continenta | I-corporation.com  | 0      | PERATING SU                    | 24 Sep 2013    | Morganton         |        |

Para hacer un cambio

masivo en la fecha de

entrega utilice el recuadro

All Delivery

"Change

Dates".

North America Corporate Indirect Materials & Capital Goods

# <u>NOTAS</u>

- Cualquier cambio de información será reflejado en un periodo no mayor a 24 hrs.
- Después de tres días sin confirmación en una orden de compra, se enviarán recordatorios vía e-mail.

### Si la opción "Disagree" es seleccionada en cualquier línea

- El campo de fecha de entrega "change delivery date" será bloqueado automáticamente.
- Si existe alguna inconformidad con la orden de compra, se deberá contactar al comprador mencionado en la misma. Una vez que ésta haya sido modificada en el portal, deberá de confirmarla según los pasos antes mencionados.
- Cabe mencionar que la orden se mantendrá en estatus "abierto" hasta que la discrepancia se haya resuelto.
- Es responsabilidad del proveedor contactar al comprador mencionado en la orden de compra. No hay notificación automática generada por el sistema.

### Si la opción "Agree" es selecciona en cualquier linea

- El sistema tomará en automático la fecha de entrega establecida en la orden de compra, si no existiera cambio en la misma.
- El sistema no permitirá cambios adicionales en aquellas líneas donde se haya seleccionado "Agree" y "Save".
- Si la opción "Agree" es seleccionada en todas las lineas de la orden de compra, ésta desaparecerá de la lista que se muestra en el portal.

### Cualquier duda o comentario relacionado con el portal y/o el proceso, por favor contactar a tu comprador

## Gracias de antemano por tu ayuda!

© Continental AG